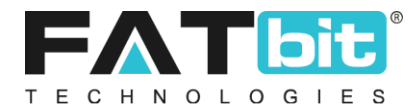

# Yo!Kart V9

## How to Add Products in Inventory Pick to sell?

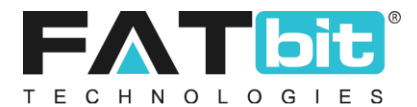

### **1.** Adding products in Inventory:

• Please select **Products** options.

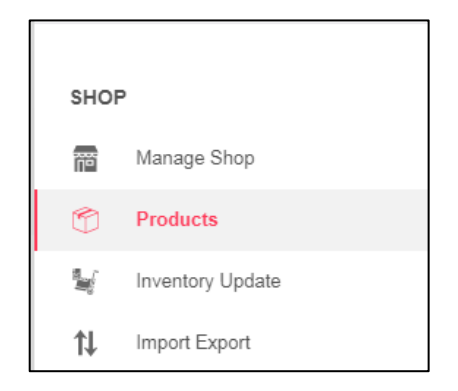

• The product list page will display. The seller can pick products from the marketplace and the seller's private product list to sell.

| SHOP                                                | Marketplace Pr         | oducts 🚱 Shop Inventory 🕑                                              | Product Reques | its 😧  |                |                 |                 | Add New Product |
|-----------------------------------------------------|------------------------|------------------------------------------------------------------------|----------------|--------|----------------|-----------------|-----------------|-----------------|
| Products       Inventory Update       Import Export | Search By<br>Search By | Keyword/ean/isbn/upc Code                                              | Product        | ~      | Product<br>All | Гуре            | Submit          | Clear           |
| SALES                                               | Sr. Pro                | duct                                                                   |                | Model  | Status         | Approval Status | Seller Shipping | Action Buttons  |
| Cancellation Requests                               | 1 One<br>(OP           | Plus 3T<br>3T)                                                         |                | OP3003 | Active         | Approved        | N/a             |                 |
| Order Return Requests SETTINGS                      | 2 OP<br>(OP            | 7<br>7)                                                                |                | OP7007 | Active         | Approved        |                 | •               |
| Tax Category                                        | 3 Wor<br>(Wo           | men Black Heels<br>men Black Heels)                                    |                | wmb014 | Active         | Approved        |                 | •               |
| SUBSCRIPTION                                        | 4 Reg<br>(Re           | jular Men Blue Jeans<br>gular Men Blue Jeans)                          |                | SFD    | Active         | Approved        |                 | 6 .             |
| My Subscriptions     Subscription Packages          | 5 PSF<br>(PS           | <sup>9</sup> White 4 GB with Mario (White)<br>P White 4 GB with Mario) |                | ABC212 | Active         | Approved        |                 |                 |
| Subscription Offers                                 | 6 Bac<br>(Mo           | k Cover for Motorola Moto E4 Plus<br>torola Case)                      |                | SD121  | Active         | Approved        |                 | •               |

• Click on the " + " icon <sup>1</sup> in order to add that product in the inventory.

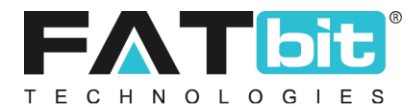

#### 2. Shop Inventory:

Shop Inventory displays the list of products which are being sold in the seller's shop. The seller can manage the products here.

| SHOP Manage Shop      | Marketplace Products • Shop Inventory • Product Requests •                       |        |
|-----------------------|----------------------------------------------------------------------------------|--------|
| Products              |                                                                                  |        |
| Niventory Update      | Keyword Search Clear                                                             |        |
| 1 Import Export       |                                                                                  |        |
| SALES                 |                                                                                  |        |
| 🛄 Sales               | Sr Name Selling Available Available Status Action<br>Price Quantity From Buttons | 1<br>5 |
| Cancellation Requests | 1 OnePlus 3T \$390.00 100 27/09/2019                                             | -      |
| Order Return Requests | OP3T D                                                                           | j      |
| SETTINGS              | 6                                                                                |        |
| Tax Category          | 2 PSP White 4 GB with Mario (White) \$100.00 100 03/08/2017                      | ]      |
| Options               | KCUDE PSP White 4 GB with Mario (White)                                          | ]      |

• On the product page, click on the shop inventory and the product list will be displayed.

#### 3. Product Requests:

A product request is made by the sellers whenever a new product is required to be added in the inventory but is not available in the marketplace. Product requests display the list of products made by the sellers to add a product in the marketplace. After approval from the admin, these products are added to the requestor seller inventory and also on the market place so that other sellers can also add it to their inventory.

| yolkart ×                                                            | Seller 🗸                                                                                     |                    | Dashboard Shop 😒 💮  |
|----------------------------------------------------------------------|----------------------------------------------------------------------------------------------|--------------------|---------------------|
| SHOP                                                                 | Marketplace Products  Shop Inventory  Product Requests                                       |                    | Request New Product |
| Products     Inventory Update     Import Export                      | Keyword Search Clear                                                                         |                    |                     |
| SALES                                                                | Sr. Product                                                                                  | Added On Status    | Action Buttons      |
| In     Sales       Cancellation Requests       Order Return Requests | 1 Pranika Soft Play Colourful Dough Clay Set<br>(Pranika Soft Play Colourful Dough Clay Set) | 27/03/2019 Pending | 2 1                 |

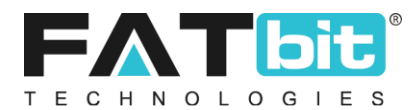

- On the product page, click on product requests and the requested products list will display.
- In order to request a new product, click on Request New Product button " Request New Product "
- Upon clicking this button, custom product setup page will be displayed, where the user will select the categories and subcategories in which the product is required to be added.

|                                                                                                    | Seller 🗸                                          | Dashboard Shop 😥 👘       |
|----------------------------------------------------------------------------------------------------|---------------------------------------------------|--------------------------|
| SHOP                                                                                                    | Custom Product Setup                              | Back To Product Requests |
| Products     Inventory Update                                                                                                    | Keyword Search                                    | Clear                    |
| Numport Export                                                                                                    | Select Product Category                           |                          |
| SALES       Image: Sales       Image: Sales | Baby & Kids (1) Electronics (5) Men (4) Women (2) | >                        |
| SETTING S<br>Tax Category<br>Options                                                                                                    |                                                   |                          |

• Upon selecting the category, the seller will have to select the subcategories as well in order to request a product successfully. After selecting the categories, the seller will have to click on "select" button in order to proceed further.

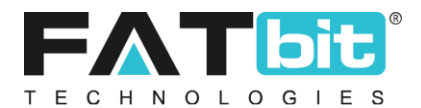

|                               | Seller 🗸                |                     | Dashboard Shop   | . 🧟 🧐                 |
|-------------------------------|-------------------------|---------------------|------------------|-----------------------|
| SHOP                          | Custom Product Setup    |                     | Back             | ( To Product Requests |
| Products     Inventory Update | Keyword                 |                     | Search           | Clear                 |
| 1 Import Export               | Select Product Category |                     |                  | _                     |
| SALES                         | Baby & Kids (1)         | Gaming Consoles (3) | Antivirus        |                       |
| III Sales                     | Electronics (5)         | Laptops (3)         | Business Laptops |                       |
| Cancellation Requests         | < Men (4)               | Mobiles (4)         | Laptop Bags      | >                     |
| Order Return Requests         | Women (2)               | Televisions         |                  |                       |
| SETTINGS                      |                         | Washing Machines    |                  |                       |
| Tax Category                  |                         |                     |                  |                       |

|                               | Seller 🗸                |                  | Dashboard Sho | » I 🧟 🧶 I             |
|-------------------------------|-------------------------|------------------|---------------|-----------------------|
| SHOP                          | Custom Product Setu     | p                | Ba            | k To Product Requests |
| Products     Inventory Update | Keyword                 |                  | Search        | Clear                 |
| 1 Import Export               | Select Product Category |                  |               |                       |
| SALES                         | Gaming Consoles (3)     | Antivirus        | Antivirus     |                       |
| III Sales                     | Laptops (3)             | Business Laptops | Select        |                       |
| Cancellation Requests         | K Mobiles (4)           | Laptop Bags      |               | >                     |
| Order Return Requests         | Televisions             |                  |               |                       |
| SETTINGS                      | Washing Machines        |                  |               |                       |
| Tax Category                  |                         |                  |               |                       |
| Options                       |                         |                  |               |                       |

• Upon clicking the "select" button, the following screen is displayed and the same process to add a product is followed.

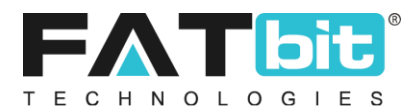

|                                                                    | Seller 🗸                                                                                                    |                                             | Dashboard Shop 🧟                                                 |
|--------------------------------------------------------------------|----------------------------------------------------------------------------------------------------|---------------------------------------------|------------------------------------------------------------------|
| SHOP Manage Shop Products Inventory Update                         | Custom Product Setup Basic Inventory/info Specifications Engl                                                                          | sh Arabic Product Images                    | Back To Product Requests                                         |
| 1 Import Export                                                    | Product Identifier*                                                                                                    | Product Type                                | Model*                                                           |
| SALES<br>L Sales<br>Cancellation Requests<br>Order Return Requests | OP7T Product Identifier Can Be Same As Of Product Name Brand/Manufacturer* OnePlus Brand Not Found? Select Other And Request For Brand | Physical   Minimum Selling Price [\$]*  535 | A7007T<br>Tax Category*<br>Electronics                           |
| SETTING S                                                          | Dimensions Unit* Centimeter                                                                                                    | Length* 16                                  | Width* 6                                                         |
| SUBSCRIPTION                                                       | 1.5                                                                                                    | Gram 🗸                                      | 270                                                              |
| My Subscriptions Subscription Packages Subscription Offers         | Ean/upc Code<br>OP7T007<br>Available for Cash on Dellvery (COD)                                                                        | Featured Product                            | Product Status Active  Country the Product is being shipped from |

- The seller will have to fill in all the details related to the product and click on " **Save Changes** " button. The request will be submitted for admin approval.
- Once the request is submitted, it is displayed in the Product Requests section.

| <mark>≱yo!kart</mark> ×                                   | Seller 🗸                                                                                     |            | Dasht   | board Shop 🔊 🕐      |
|-----------------------------------------------------------|----------------------------------------------------------------------------------------------|------------|---------|---------------------|
| SHOP                                                      | Marketplace Products  Shop Inventory Product Requests                                        |            |         | Request New Product |
| Products     Inventory Update     Import Export           | Keyword Search Clear                                                                         |            |         |                     |
| SALES                                                     | Sr. Product                                                                                  | Added On   | Status  | Action Buttons      |
| Sales     Cancellation Requests     Order Return Requests | 1 Pranika Soft Play Colourful Dough Clay Set<br>(Pranika Soft Play Colourful Dough Clay Set) | 27/03/2019 | Pending | 6                   |

The status will change to approved when the admin will approve the requested product and a copy of product is created in the seller inventory